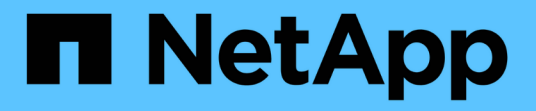

## 安裝 SAN 主機公用程式 SAN hosts and cloud clients

NetApp March 29, 2024

This PDF was generated from https://docs.netapp.com/zh-tw/ontap-sanhost/hu\_sanhost\_index.html on March 29, 2024. Always check docs.netapp.com for the latest.

# 目錄

| 安裝 SAN 主機公用程式                                   | 1  |
|-------------------------------------------------|----|
| 總覽                                              | 1  |
| AIX主機公用程式 · · · · · · · · · · · · · · · · · · · | 1  |
| HP-UX主機公用程式                                     | 9  |
| Linux統一化主機公用程式                                  | 16 |
| Solaris主機公用程式                                   | 26 |
| Windows統一化主機公用程式                                | 32 |

# 安裝 SAN 主機公用程式

## 總覽

探索 SAN 主機公用程式版本的最新資訊、並存取主機組態的安裝程序。

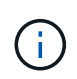

若要在安裝後獲得可靠的操作、請使用 "NetApp 互通性對照表工具" 驗證您的主機是否支援完整的 NVMe over Fabric (包括 NVMe over TCP 和 NVMe over Fibre Channel )、 iSCSI 、 FC 或 FCoE 組態。

## AIX主機公用程式

《AIX Host Utilities 6.1發行說明》

版本資訊說明新功能與增強功能、目前版本中修正的問題、已知問題與限制、以及與使用 ONTAP 儲存系統設定及管理特定 AIX 主機相關的重要注意事項。

如需主機公用程式所支援之作業系統版本和更新的詳細資訊、請參閱 "NetApp 互通性對照表工具"。

新增功能

AIX 主機公用程式 6.1 版本包含下列新功能與增強功能:

• AIX 主機公用程式 6.1 新增對較早版本的 AIX 主機作業系統中發生的記憶體故障問題的支援。有了AIX Host Utilities 6.1、只有sanlun二進位檔已變更。MPIO和相關的ODM維持不變。

已在此版本中修正

| BugID     | 標題                                                     | 說明                                                                                                    |
|-----------|--------------------------------------------------------|----------------------------------------------------------------------------------------------------|
| "872113." | 「anlun LUN show–p」命令可能會<br>在某些版本的AIX主機作業系統上造<br>成記憶體故障 | 在執行「lanlun LUN show -p」命令<br>時、會報告AIX coredump的間歇執<br>行個體。Sanlun的「LUN show -p」<br>選項提供主機上所有探索LUN的多<br>重路徑資訊。它會排列此資訊、以<br>顯示來源於哪個SCSI裝置的LUN、<br>路徑狀態(主要或次要)及其他詳<br>細資料。但是、在執行「lanlun<br>LUN show -p」命令的部分AIX主機<br>上、可能會導致記憶體故障。只有<br>當您使用「-p」選項執行sanlun命令<br>時、才會發生此問題。 |

## 已知問題與限制

您應該瞭解下列已知問題和限制、這些問題和限制可能會影響特定主機的效能。

| 錯誤ID      | 標題                      | 說明                                                                                                    |
|-----------|-------------------------|----------------------------------------------------------------------------------------------------|
| "1069147" | AIX Hu Sanlun報告HBA速度不正確 | 執行「sanlun FCP show介面卡v」<br>命令時、會報告sanlun顯示錯<br>誤HBA速度的執行個體。「ianlun<br>FCP show介面卡v」命令會顯<br>示HBA卡資訊、例如介面卡的支援<br>和協調速度。這似乎只是報告問<br>題。若要識別實際速度、請使<br>用「fcstat fcsx」命令。 |

"NetApp線上錯誤"提供大多數已知問題的完整資訊、包括可能的建議因應措施。您可能想要使用的一些關鍵字 組合和錯誤類型包括:

- FCP一般:顯示與特定主機無關的FC和HBA錯誤。
- FCP AIX

## 安裝 AIX 主機公用程式 6.1

AIX 統一主機公用程式可協助您管理連接至 AIX 主機的 NetApp ONTAP 儲存設備。

AIX 主機公用程式支援下列通訊協定:

- FC
- FCoE
- iSCSI

AIX 主機公用程式支援下列環境:

- AIX MPIO (原生作業系統)
- PowerVM

如需有關 PowerVM 的詳細資訊、請參閱 IBM PowerVM Live Partition Mobility Red Book 。

您需要的產品

• 若要確保操作可靠、請確認您的整個 iSCSI 、 FC 或 FCoE 組態均受到支援。

您可以使用 "NetApp 互通性對照表工具" 以驗證組態。

•必須為所有 FC 和 FCoE 啟動器啟用動態追蹤。

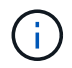

NetApp AIX主機公用程式軟體套件可在上取得 "NetApp 支援網站" 在壓縮的tar.gz檔案中。在 NetApp ONTAP 儲存設備上使用 AIX MPIO 時、您必須安裝 AIX 主機公用程式套件。

## 步驟

- 1. 登入您的主機。
  - 。在AIX主機上、以\* root\*登入。
  - 。在PowerVM主機上、以\* padmin\*登入、然後輸入「OEM\_setup\_env」命令成為root。

- 2. 前往 "NetApp 支援網站" 並將包含主機公用程式的壓縮檔案下載到主機上的目錄。
- 前往內含下載內容的目錄。
- 4. 解壓縮檔案並解壓縮 SAN 工具套件軟體套件。

<sup>r</sup>tar -xvf ntit\_AIX\_host\_utilitis\_6.1.tar .gz」

解壓縮檔案時會建立下列目錄:「ntap\_AIX\_host\_utilities \_6.1」。此目錄將有下列子目錄之一:MPIO 、non-MPIO或SAN\_Tool\_Kit。

5. 安裝AIX MPIO:

「installp -aXYd /var/tmp\_ntit\_aix\_host\_utilities\_6.1/MPIO netapp.MPIO主機公用程式套件」

6. 安裝 SAN 工具套件:

<sup>「</sup>installp -aXYd /var/tmp/ntip\_AIX\_host\_utilites\_6.1/SAN\_Tool\_Kit NetApp.SAN\_toolitu'

- 7. 重新啟動主機。
- 8. 驗證安裝:

`sanlun version`

### SAN工具套件

AIX 主機公用程式是 NetApp 主機軟體、可在 IBM AIX 主機上提供命令列工具組。此工具套件會在您安裝NetApp主機公用程式套件時安裝。此套件提供 sanlun 公用程式、可協助您管理 LUN 和主機匯流排介面卡(HBA)。。 sanlun 命令會傳回對應至主機的 LUN 、多重路徑及建立啟動器群組所需的資訊。

• 範例 \*

在以下範例中、「左LUN show」命令會傳回LUN資訊。

#sanlun lun show all

```
controller(7mode)/ device host lun
vserver(Cmode) lun-pathname filename adapter protocol size mode
data_vserver /vol/vol1/lun1 hdisk0 fcs0 FCP 60g C
data_vserver /vol/vol2/lun2 hdisk0 fcs0 FCP 20g C
data_vserver /vol/vol3/lun3 hdisk11 fcs0 FCP 20g C
data_vserver /vol/vol4/lun4 hdisk14 fcs0 FCP 20g C
```

## AIX 主機公用程式 6.1 範例命令參照

您可以使用 AIX 主機公用程式 6.1 範例命令參照、使用主機公用程式工具來進行端點對端 點 NetApp 儲存組態驗證。

列出所有對應至主機的主機啟動器

您可以擷取對應至主機的主機啟動器清單。

# sanlun fcp show adapter -v

bash-3.2# sanlun fcp show adapter -v adapter name: fcs0 WWPN: 100000109b22e143 WWNN: 200000109b22e143 driver name: /usr/lib/drivers/pci/emfcdd model: df1000e31410150 model description: FC Adapter serial number: YA50HY79S117 hardware version: Not Available driver version: 7.2.5.0 firmware version: 00012000040025700027 Number of ports: 1 port type: Fabric port state: Operational supported speed: 16 GBit/sec negotiated speed: Unknown OS device name: fcs0 adapter name: fcs1 WWPN: 100000109b22e144 WWNN: 200000109b22e144 driver name: /usr/lib/drivers/pci/emfcdd model: df1000e31410150 model description: FC Adapter serial number: YA50HY79S117 hardware version: Not Available driver version: 7.2.5.0 firmware version: 00012000040025700027 Number of ports: 1 port type: Fabric port state: Operational supported speed: 16 GBit/sec negotiated speed: Unknown OS device name: fcs1 bash-3.2#

## 列出所有對應至主機的LUN

您可以擷取對應至主機的所有 LUN 清單。

# sanlun lun show -p -v all

ONTAP Path: vs aix clus:/vol/gpfs 205p2 207p1 vol 0 8/aix 205p2 207p1 lun LUN: 88 LUN Size: 15q Host Device: hdisk9 Mode: C Multipath Provider: AIX Native Multipathing Algorithm: round robin host vserver AIX AIX MPIO path path MPIO host vserver path state type path adapter LIF priority \_\_\_\_\_ up primary path0 fcs0 fc\_aix\_1 1 primary path1 fcs1 fc aix 2 up 1 secondary path2 fcs0 fc\_aix\_3
secondary path3 fcs1 fc\_aix\_4 up 1 1 up

## 列出從特定SVM對應至主機的所有LUN

您可以從指定的 SVM 擷取對應至主機的所有 LUN 清單。

# sanlun lun show -p -v sanboot\_unix

```
ONTAP Path: sanboot unix:/vol/aix 205p2 boot 0/boot 205p2 lun
LUN: 0
LUN Size: 80.0q
Host Device: hdisk85
Mode: C
Multipath Provider: AIX Native
Multipathing Algorithm: round robin
host vserver AIX AIX MPIO
path path MPIO host vserver path
state type path adapter LIF priority
_____
     primary path0 fcs0 sanboot 1 1
up
    primary path1 fcs1 sanboot 2 1
up
     secondary path2 fcs0
                          sanboot 3 1
up
    secondary path3 fcs1 sanboot 4 1
up
```

### 列出對應至主機之特定LUN的所有屬性

您可以擷取對應至主機之指定 LUN 的所有屬性清單。

# sanlun lun show -p -v
vs aix clus:/vol/gpfs 205p2 207p1 vol 0 8/aix 205p2 207p1 lun

• 輸出範例 \*

```
ONTAP Path: vs aix clus:/vol/gpfs 205p2 207p1 vol 0 8/aix 205p2 207p1 lun
LUN: 88
LUN Size: 15g
Host Device: hdisk9
Mode: C
Multipath Provider: AIX Native
Multipathing Algorithm: round robin
      vserver AIX AIX MPIO
host
path path MPIO host vserver path
             path adapter LIF priority
state type
            -----
_____
     primary path0 fcs0 fc aix 1 1
up
    primary path1 fcs1 fc_aix_2 1
secondary path2 fcs0 fc_aix_3 1
up
up
      secondary path3 fcs1 fc aix 4 1
up
```

## 依主機裝置檔案名稱列出 ONTAP LUN 屬性

您可以透過指定主機裝置檔案名稱來擷取 ONTAP LUN 屬性清單。

#sanlun lun show -d /dev/hdisk1

| controller<br>device host<br>vserver(Cmc | (7mode),<br>t lun<br>ode) | /<br>lun-pa | thnam | ne                                     |
|------------------------------------------|---------------------------|-------------|-------|----------------------------------------|
|                                          |                           |             |       |                                        |
| vs_aix_clus                              | S                         | /vol/gp     | fs_20 | 05p2_207p1_vol_0_0/aix_205p2_207p1_lun |
| filename ac                              | dapter p                  | protocol    | size  | e mode                                 |
| hdiskl f                                 | fcs0                      | FCP         | 15g   | C                                      |

### 列出附加至主機的所有SVM目標LIF WWPN

您可以擷取附加至主機的所有 SVM 目標 LIF WWPN 清單。

# sanlun lun show -wwpn

```
controller(7mode)/
target device host lun
vserver(Cmode)
                  wwpn lun-pathname
_____
_____
vs aix clus 203300a098ba7afe
/vol/gpfs_205p2_207p1_vol_0_0/aix_205p2_207p1_lun
vs aix clus
                203300a098ba7afe
/vol/gpfs 205p2 207p1 vol 0 9/aix 205p2 207p1 lun
vs aix clus
                203300a098ba7afe
/vol/gpfs_205p2_207p1_vol_en_0_0/aix_205p2_207p1_lun_en
vs aix clus 202f00a098ba7afe
/vol/gpfs 205p2 207p1 vol en 0 1/aix 205p2 207p1 lun en
filename adapter size mode
_____
hdisk1
                 15g C
         fcs0
hdisk10
         fcs0
                  15g
                       С
                 15g C
hdisk11 fcs0
hdisk12
        fcs0
                  15g
                       С
```

## HP-UX主機公用程式

## HP-UX Host Utilities 6.0版本說明

版本資訊說明新功能與增強功能、目前版本中修正的問題、已知問題與限制、以及與使用 ONTAP 儲存系統設定 及管理特定 HP-UX 主機相關的重要注意事項。

HP-UX Host Utilities 6.0 繼續支援下列版本:

- HP-UX 11iv2
- HP-UX 11iv3

HP-UX 主機公用程式 6.0 版本沒有新功能、增強功能、已知限制或注意事項。

## **HP-UX Host Utilities 6.0**

HP-UX 主機公用程式可讓您將 HP-UX 主機連接至 NetApp 儲存設備。

HP-UX 主機公用程式支援多種通訊協定及下列環境:

- 原生MPIO
- Veritas動態多路徑(DMP)

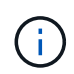

為了指出使用的環境、本文有時會針對 Veritas DMP 環境指定「 DMP 」、對於 HP-UX 原生環境 則指定「 MPIO 」。在某些情況下、您使用的命令可能會因您使用的驅動程式而有所不同。在這 些情況下、會同時指定環境和驅動程式類型。

您需要的產品

• 若要確保操作可靠、請確認您的整個 iSCSI 、 FC 或 FCoE 組態均受到支援。

您可以使用 "NetApp 互通性對照表工具" 以驗證組態。

關於這項工作

NetApp HP-UX主機公用程式軟體套件可在上取得 "NetApp 支援網站" 在壓縮檔案中。下載檔案之後、您必須在 安裝前將其解壓縮。

#### 步驟

1. 登入您的主機。

- 從下載HP-UX主機公用程式檔案「netapp\_hpux\_host\_utilities\_6.0\_ia\_pa.depot.gz`」 "NetApp 支援網站" 到HP-UX主機。
- 3. 解壓縮 netapp\_hpux\_host\_utilities\_6.0\_ia\_pa.depot.gz 檔案:

gunzip netapp\_hpux\_host\_utilities\_6.0\_ia\_pa.depot.gz`

系統會將擷取的軟體放在您解壓縮儲存庫檔案的目錄中。

4. 安裝軟體:

swinstall /s /depot\_path'

「Depot\_path」提供進廠檔案的路徑和名稱。

「shwinstall」命令會執行安裝指令碼、以驗證HP-UX設定的狀態。如果您的系統符合要求、此指令碼會在「/opt/NetApp/santools/bin」目錄中安裝「sanlun」公用程式和診斷指令碼。

5. 驗證安裝:

《Anlun版本》

### SAN工具套件

HP-UX Host Utilities是NetApp主機軟體、可在HP-UX主機上提供命令列工具套件。此工具套件會在您安裝NetApp主機公用程式套件時安裝。此套件提供 sanlun 可協助您管理 LUN 和主機匯流排介面卡的公用程式。 (HBA)。。 sanlun 命令會傳回對應至主機的 LUN 、多重路徑及建立啟動器群組所需的資訊。

### 範例

在以下範例中、「左LUN show」命令會傳回LUN資訊。

| # sanlun lun show all         |                              |                   |  |  |  |
|-------------------------------|------------------------------|-------------------|--|--|--|
| <pre>controller(7mode)/</pre> | device host lun              |                   |  |  |  |
| vserver(Cmode)                | lun-pathname                 | filename          |  |  |  |
| adapter protocol              | size mode                    |                   |  |  |  |
|                               |                              |                   |  |  |  |
|                               |                              |                   |  |  |  |
| sanboot_unix                  | /vol/hpux_boot/boot_hpux_lun | /dev/rdsk/c34t0d0 |  |  |  |
| fclp1 FCP                     | 150g C                       |                   |  |  |  |
| sanboot_unix                  | /vol/hpux_boot/boot_hpux_lun | /dev/rdsk/c23t0d0 |  |  |  |
| fclp1 FCP                     | 150g C                       |                   |  |  |  |
| sanboot_unix                  | /vol/hpux_boot/boot_hpux_lun | /dev/rdsk/c12t0d0 |  |  |  |
| fclp0 FCP                     | 150g C                       |                   |  |  |  |
| sanboot_unix                  | /vol/hpux_boot/boot_hpux_lun | /dev/rdsk/c81t0d0 |  |  |  |
| fclp0 FCP                     | 150g C                       |                   |  |  |  |

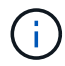

此工具組適用於所有主機公用程式組態和通訊協定。因此、部分內容會套用至一個組態、而非另一個組態。使用未使用的元件不會影響您的系統效能。

## HP-UX Host Utilities 6.0 命令參照

您可以使用 HP-UX Unified Host Utilities 6.0 範例命令參照、使用主機公用程式工具來進行 端點對端點 NetApp 儲存組態驗證。

列出所有對應至主機的主機啟動器

您可以擷取對應至主機的所有主機啟動器清單。

# sanlun fcp show adapter -v

#### • 輸出範例 \*

```
adapter name:
                 fclp2
                  1000000c985ef92
WWPN:
WWNN:
                  2000000c985ef92
driver name:
                  fclp
model:
                  AJ763-63001
model description: HP 8Gb Dual Channel PCI-e 2.0 FC HBA
serial number:
                 MY19034N9U
hardware version: 3
driver version: @(#) FCLP: PCIe Fibre Channel driver (FibrChanl-02),
B.11.31.1805, Feb 5 2018, FCLP IFC (3,2)
firmware version: 2.02X2 SLI-3 (U3D2.02X2)
Number of ports: 1 of 2
                 Unknown
port type:
             Link Down
port state:
supported speed: 8 GBit/sec
negotiated speed: Speed not established
OS device name: /dev/fclp2
adapter name:
                 fclp3
WWPN:
                  1000000c985ef93
WWNN:
                  2000000c985ef93
driver name:
                  fclp
                  AJ763-63001
model:
model description: HP 8Gb Dual Channel PCI-e 2.0 FC HBA
serial number:
                 MY19034N9U
hardware version: 3
driver version: @(#) FCLP: PCIe Fibre Channel driver (FibrChanl-02),
B.11.31.1805, Feb 5 2018, FCLP IFC (3,2)
firmware version: 2.02X2 SLI-3 (U3D2.02X2)
Number of ports: 2 of 2
port type:
                 Unknown
                 Link Down
port state:
supported speed: 8 GBit/sec
negotiated speed: Speed not established
OS device name: /dev/fclp3
```

### 列出所有對應至主機的LUN

您可以擷取對應至主機的所有 LUN 清單。

```
# sanlun lun show -p -v all
```

• 輸出範例 \*

```
\backslash
             ONTAP Path:
vs hp cluster:/vol/chathpux 217 vol en 1 10/hp en 217 lun
                 LUN: 55
              LUN Size: 15g
            Host Device: /dev/rdisk/disk718
                 Mode: C
                  VG: /dev/vg_data
         Multipath Policy: A/A
        Multipath Provider: Native
_____
host vserver /dev/dsk
HP A/A
path path filename host vserver
path failover
state type or hardware path adapter LIF
priority
_____ _ ____
_____
   primary /dev/dsk/c37t6d7 fclp0 hpux_7
up
0
   primary /dev/dsk/c22t6d7 fclp1 hpux 8
up
0
     secondary /dev/dsk/c36t6d7 fclp0 hpux 5
up
1
     secondary /dev/dsk/c44t6d7 fclp1 hpux 6
up
1
```

## 列出從特定SVM對應至主機的所有LUN

您可以從特定 SVM 擷取對應至主機的所有 LUN 清單。

# sanlun lun show -p -v vs\_hp\_cluster

ONTAP Path: vs hp cluster:/vol/chathpux 217 vol en 1 10/hp en 217 lun LUN: 55 LUN Size: 15g Host Device: /dev/rdisk/disk718 Mode: C VG: /dev/vg data Multipath Policy: A/A Multipath Provider: Native \_\_\_\_\_ \_\_\_\_\_ \_\_\_\_\_ ----- ----host vserver /dev/dsk HP A/A path path filename host vserver path failover state type or hardware path adapter LIF priority \_\_\_\_\_ \_\_\_\_ up primary /dev/dsk/c37t6d7 fclp0 hpux 7 0 primary /dev/dsk/c22t6d7 fclp1 hpux\_8 up 0 secondary /dev/dsk/c36t6d7 fclp0 hpux 5 up 1 secondary /dev/dsk/c44t6d7 fclp1 hpux 6 up 1

### 列出對應至主機之特定LUN的所有屬性

您可以擷取對應至主機之指定 LUN 的所有屬性清單。

```
# sanlun lun show -p -v
vs_hp_cluster:/vol/chathpux_217_vol_en_1_5/hp_en_217_lun
```

ONTAP Path: vs hp cluster:/vol/chathpux 217 vol en 1 5/hp en 217 lun LUN: 49 LUN Size: 15g Host Device: /dev/rdisk/disk712 Mode: C VG: /dev/vg data Multipath Policy: A/A Multipath Provider: Native \_\_\_\_\_ \_\_\_\_\_ \_\_\_\_\_ ----- ----host vserver /dev/dsk HP A/A path path filename host vserver path failover state type or hardware path adapter LIF priority \_\_\_\_\_ \_\_\_\_ \_\_\_\_\_ up primary /dev/dsk/c37t6d1 fclp0 hpux 7 0 primary /dev/dsk/c22t6d1 fclp1 hpux 8 up 0 secondary /dev/dsk/c36t6d1 fclp0 hpux 5 up 1 secondary /dev/dsk/c44t6d1 fclp1 hpux 6 up 1

## 依主機裝置檔案名稱列出 ONTAP LUN 屬性

您可以使用指定的主機裝置檔名來擷取 ONTAP LUN 屬性清單。

#sanlun lun show -dv /dev/rdisk/disk716

device host lun vserver lun-pathname filename adapter protocol size mode -----\_\_\_\_\_ \_\_\_\_\_ \_\_\_\_\_ vs hp\_cluster /vol/chathpux\_217\_vol\_en\_1\_14/hp\_en\_217\_lun /dev/rdisk/disk716 0 FCP 15g C LUN Serial number: 80D71?NiNP5U Controller Model Name: AFF-A800 Vserver FCP nodename: 208400a098ba7afe Vserver FCP portname: 207e00a098ba7afe Vserver LIF name: hpux 5 Vserver IP address: 10.141.54.30 10.141.54.35 10.141.54.37 10.141.54.33 10.141.54.31 Vserver volume name: chathpux\_217\_vol\_en\_1\_14 Vserver snapshot name:

列出附加至主機的所有SVM目標LIF WWPN

您可以擷取附加至主機的所有 SVM 目標 LIF WWPN 清單。

# sanlun lun show -wwpn

```
controller(7mode)/
             target wwpn lun-pathname
vserver(Cmode)
device filename
_____
vs hp cluster
                  208300a098ba7afe
/vol/chathpux_217_vol_en_1_10/hp_en_217_lun /dev/rdsk/c22t6d7
vs hp cluster 208100a098ba7afe
/vol/chathpux 217 vol en 1 10/hp en 217 lun /dev/rdsk/c44t6d7
vs hp cluster 208200a098ba7afe
/vol/chathpux 217 vol en 1 10/hp en 217 lun /dev/rdsk/c37t6d7
vs hp cluster
                  207e00a098ba7afe
/vol/chathpux 217 vol en 1 10/hp en 217 lun /dev/rdsk/c36t6d7
vs hp cluster
                  207d00a098ba7afe /vol/chathpux 217 os/hp 217 os
/dev/rdsk/c18t7d4
vs hp cluster 207f00a098ba7afe /vol/chathpux 217 os/hp 217 os
/dev/rdsk/c42t7d4
host adapter lun size mode
fclp1
                         С
              15q
fclp1
              15g
                         С
fclp0
              15g
                         С
fclp0
              15g
                         С
fclp1
              30q
                         С
fclp0
              30g
                         С
```

## Linux統一化主機公用程式

## Linux Unified Host Utilities 7.1版本說明

版本資訊說明新功能與增強功能、已知問題與限制、以及使用 ONTAP 儲存系統設定及管理特定主機的重要注意事項。

如需主機公用程式所支援之作業系統版本和更新的詳細資訊、請參閱 "NetApp 互通性對照表工具"。

新增功能

Linux 主機公用程式 7.1 版本包含下列新功能與增強功能:

• Linux 主機公用程式現在稱為 Linux 統一主機公用程式、因為它支援執行 SANtricity 的 NetApp E 系列儲存系統、以及執行 ONTAP 的 AFF 、 FAS 和 ASA 系統。

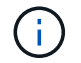

本文提及的任何主機公用程式或Linux主機公用程式、都是指Linux Unified Host Utilities。

- 現在支援下列作業系統:
  - °SUSE Linux Enterprise Server 15系列
  - <sup>。</sup>Oracle VM 3.2系列
  - <sup>。</sup>Oracle Linux 6和7系列
  - <sup>°</sup> Red Hat Enterprise Linux 6和7系列
  - SUSE Linux Enterprise Server 11 SP4
  - <sup>°</sup> KVM和Xen、RHEV 6.4和6.5
  - Citrix XenServer
- 在 Red Hat Enterprise Linux (RHEL) 6和 RHEL7 主機上、現在支援用於設定伺服器設定檔的調整套件。您可以使用 tuned-adm 根據環境設定不同設定檔的命令。例如、您也可以將虛擬來賓設定檔作為來賓 虛擬機器、並可將企業儲存設定檔用於使用企業儲存陣列 LUN 的組態。使用這些經過調整的套件、可改善ONTAP 的處理量和延遲。
- 增加了 Broadcom Emulex 和 Marvell Qlogic 對 32GB FC 適配器的支持。

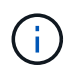

NetApp會繼續與Host Utilities合作、在初次發行後新增功能支援。如需支援功能及新增功能的最新資訊、請參閱 "NetApp 互通性對照表工具"。

## 已在此版本中修正

執行時發生間歇性主機作業系統故障問題 sanlun lun show -p 在 SLES12SP1 、 OL7.2 、 RHEL7.2 及 RHEL 6.8 中的命令在此版本中已修正。

已知問題與限制

Linux 主機公用程式 7.1 版本有下列已知問題和限制。

| NetApp錯誤I<br>D | 標題                                                                              | 說明                                                                                                    |
|----------------|---------------------------------------------------------------------------------|----------------------------------------------------------------------------------------------------|
| 1457017        | 「anlun」安裝會發出與「libdevmapper.so」<br>和「libnl.so」程式庫相關的警告訊息。這些警<br>告不會影響到「暫停」套件的功能。 | 當您在 SAN 主機上執行 Linux Unified Host<br>Utilities CLI 命令「 sanlun FCP show adapter<br>-v 」時、命令會失敗、並顯示錯誤訊息、顯示<br>主機匯流排介面卡( HBA ) 探索所需的程式<br>庫相依性不可為<br>位於:<br>[root@hostname~]# sanlun FCP show<br>adapter -v<br>無法找到 /usr/lib64/libHBAAPI.so 程式庫<br>確定安裝程式庫的套件已安裝並載入<br>請參閱公開報告 1508554 。 |

"NetApp線上錯誤" 提供大多數已知問題的完整資訊、包括可能的建議因應措施。

## 安裝 Linux Unified Host Utilities 7.1

Linux 統一化主機公用程式(Luhu)可協助您管理連接至 Linux 主機的 NetApp ONTAP

儲存設備。NetApp 強烈建議您安裝 Linux 統一化主機公用程式、但這不是強制性的。公 用程式不會變更Linux主機上的任何設定。這些公用程式可改善管理、並協助NetApp客戶 支援部門收集您的組態相關資訊。

支援下列 Linux 套裝作業系統:

- Red Hat Enterprise Linux
- SUSE Linux Enterprise Server
- Oracle Linux
- Oracle VM
- Citrix XenServer

## 您需要的產品

NetApp Linux Unified Host Utilities軟體套件可在上取得 "NetApp 支援網站" 在32位元或64位元.rpm檔案中。

• 為了確保作業可靠、您必須確認整個iSCSI、FC或FCoE組態均受到支援。

您可以使用 "NetApp 互通性對照表工具" 以驗證組態。

•您必須安裝廠商支援網站上提供的主機匯流排介面卡(HBA)管理套件。

管理軟體可讓 SAN 工具組命令收集 FC HBA 的相關資訊、例如其 WWPN 。適用於 sanlun fcp show adapter 命令若要運作、請確認下列套件已正確安裝:

- Marvell QLogic HBA QConverteConsole CLI
- <sup>°</sup> Broadcom Emulex HBA OneCommand Manager 核心應用程式 CLI
- Marvell Brocade HBA Brocade Command Utility CLI
- 每個 Linux 發行套件可用的 RPM 套件「 libhbaapi 」和「 libhbalinux 」應安裝在主機作業系統上。

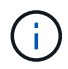

Linux Unified Host Utilities 軟體不支援 NVMe over Fibre Channel ( NVMe / FC )和 NVMe over TCP ( NVMe / TCP )主機傳輸協定。

## 步驟

1. 如果您目前已安裝Linux Unified Host Utilities版本、請使用下列命令將其移除:

rpm -e netapp\_linux\_unified\_host\_utilities-7-1

若為舊版 Linux 主機公用程式、請移至安裝主機公用程式軟體的目錄、然後輸入 uninstall 命令以移除已安裝的套件。

- 2. 從下載32位元或64位元Linux Unified Host Utilities軟體套件 "NetApp 支援網站" 到您的主機。
- 3. 移至您下載軟體套件的目錄、然後使用下列命令進行安裝:

rpm -ivh netapp\_linux\_unified\_host\_utilities-7-1.x86\_xx.rpm

。 輸出範例 \*

4. 驗證安裝:

sanlun version

。輸出範例\*

sanlun version 7.1.386.1644

### Linux 核心的建議驅動程式設定

當您設定 FC 環境時、若使用與 Linux 核心搭售的原生收件匣驅動程式、則可以使用驅動程式的預設值。

## SAN工具套件

Linux Unified Host Utilities是NetApp主機軟體、可在Linux主機上提供命令列工具套件。

當您安裝NetApp主機公用程式套件時、會自動安裝此工具套件。此套件提供「資源」公用程式、可協助您管理LUN和HBA。「lanlun」命令會傳回對應至主機的LUN資訊、多重路徑、以及建立啟動器群組所需的資訊。

範例

在以下範例中、「左LUN show」命令會傳回LUN資訊。

# sanlun lun show all

輸出範例:

| controller(7mode/E-Se<br>vserver(cDOT/FlashRay<br>Product | ries)/<br>) lun-pathname | device<br>filename | host<br>adapter | protocol | lun<br>size |
|-----------------------------------------------------------|--------------------------|--------------------|-----------------|----------|-------------|
| data_vserver<br>120.0g cDOT                               | /vol/vol1/lun1           | /dev/sdb           | host16          | FCP      |             |
| data_vserver<br>120.0g cDOT                               | /vol/vol1/lun1           | /dev/sdc           | host15          | FCP      |             |
| data_vserver<br>120.0g cDOT                               | /vol/vol2/lun2           | /dev/sdd           | host16          | FCP      |             |
| data_vserver<br>120.0g cDOT                               | /vol/vol2/lun2           | /dev/sde           | host15          | FCP      |             |

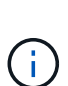

- 此工具套件適用於Host Utilities的所有組態和傳輸協定。因此、部分內容會套用至一個組態、 而非另一個組態。使用未使用的元件不會影響您的系統效能。
- Citrix XenServer、Oracle VM和Red Hat Enterprise Virtualization Hypervisor不支援SAN工具 套件。

## Linux Unified Host Utilities 7.1 命令參照

您可以使用 Linux Unified Host Utilities 7.1 範例命令參考、使用主機公用程式工具來進行 端點對端點 NetApp 儲存組態驗證。

列出所有對應至主機的主機啟動器

您可以擷取對應至主機的所有主機啟動器清單。

```
# sanlun fcp show adapter -v
```

```
adapter name:
                  host15
                  10000090fa022736
WWPN:
                  20000090fa022736
WWNN:
driver name:
                  lpfc
                  LPe16002B-M6
model:
model description: Emulex LPe16002B-M6 PCIe 2-port 16Gb Fibre Channel
Adapter
serial number: FC24637890
hardware version: 0000000b 00000010 00000000
driver version: 12.8.0.5; HBAAPI(I) v2.3.d, 07-12-10
firmware version: 12.8.340.8
Number of ports:
                 1
                 Fabric
port type:
port state:
                 Operational
supported speed: 4 GBit/sec, 8 GBit/sec, 16 GBit/sec
negotiated speed: 16 GBit/sec
OS device name: /sys/class/scsi host/host15
adapter name:
                  host16
                  10000090fa022737
WWPN:
                  20000090fa022737
WWNN:
driver name:
                  lpfc
model:
                  LPe16002B-M6
model description: Emulex LPe16002B-M6 PCIe 2-port 16Gb Fibre Channel
Adapter
serial number: FC24637890
hardware version: 0000000b 00000010 00000000
driver version: 12.8.0.5; HBAAPI(I) v2.3.d, 07-12-10
firmware version: 12.8.340.8
Number of ports: 1
port type:
                 Fabric
                 Operational
port state:
supported speed: 4 GBit/sec, 8 GBit/sec, 16 GBit/sec
negotiated speed: 16 GBit/sec
OS device name:
                 /sys/class/scsi host/host16
```

### 列出所有對應至主機的LUN

您可以擷取對應至主機的所有 LUN 清單。

# sanlun lun show -p -v all

| ONTAP Path:<br>LUN:<br>LUN Size:<br>Product:<br>Host Device:<br>Multipath Policy:<br>DM-MP Features: |           |           | vs_sanb<br>0<br>150g<br>cDOT<br>3600a09<br>service<br>3 queue | oot:/vol/sank<br>8038314339312<br>-time 0<br>_if_no_path p | 000t_169/lun<br>2451587368356<br>0g_init_retri | 51<br>.es 50  |
|----------------------------------------------------------------------------------------------------|-----------|-----------|---------------------------------------------------------------|------------------------------------------------------------|------------------------------------------------|---------------|
|                                                                                                    | Multipath | Provider: | I aiua<br>Native                                              |                                                            |                                                |               |
|                                                                                                    |           |           |                                                               |                                                            |                                                | -             |
|                                                                                                    |           |           |                                                               |                                                            |                                                |               |
|                                                                                                    | host      | vserver   |                                                               | host:                                                      |                                                |               |
| dm-mp                                                                                                | path      | path      | /dev/                                                         | chan:                                                      | vserver                                        | major:        |
| state                                                                                                | state     | type      | node                                                          | id:lun                                                     | LIF                                            | minor         |
|                                                                                                    |           |           |                                                               |                                                            |                                                | -             |
| active                                                                                               | ир        | primary   | sdq                                                           | 15:0:5:0                                                   | lif 18                                         | 65 <b>:</b> 0 |
| active                                                                                               | up        | primary   | sds                                                           | 16:0:5:0                                                   | lif 17                                         | 65:32         |
| active                                                                                               | up        | primary   | sdac                                                          | 16:0:7:0                                                   | lif 25                                         | 65:192        |
| active                                                                                               | up        | primary   | sdad                                                          | 15:0:7:0                                                   | lif_26                                         | 65:208        |
| active                                                                                               | up        | secondary | sdt                                                           | 15:0:4:0                                                   | lif_20                                         | 65:48         |
| active                                                                                               | up        | secondary | sdr                                                           | 15:0:6:0                                                   | lif_19                                         | 65:16         |
| active                                                                                               | up        | secondary | sdad                                                          | 16:0:4:0                                                   | lif_27                                         | 66:96         |
| active                                                                                               | up        | secondary | sdan                                                          | 16:0:6:0                                                   | lif_28                                         | 66:112        |
|                                                                                                    |           |           |                                                               |                                                            |                                                |               |

## 列出從特定SVM對應至主機的所有LUN

您可以從特定儲存 VM ( SVM )擷取對應至主機的所有 LUN 清單。

# sanlun lun show -p -v vs\_sanboot

|                | O<br>Multipa<br>DM-MP<br>Hardwar<br>Multipath | NTAP Path:<br>LUN:<br>LUN Size:<br>Product:<br>st Device:<br>th Policy:<br>Features:<br>e Handler:<br>Provider: | vs_sanbc<br>0<br>160g<br>cDOT<br>3600a098<br>service-<br>3 queue_<br>1 alua<br>Native | ot:/vol/sanbo<br>0383143393124<br>time 0<br>if_no_path pg | ot_169/lun<br>515873683561<br>init_retries 50 |
|----------------|-----------------------------------------------|----------------------------------------------------------------------------------------------------|---------------------------------------------------------------------------------------|-----------------------------------------------------------|-----------------------------------------------|
|                |                                               |                                                                                                    |                                                                                       |                                                           |                                               |
|                | host                                          | vserver                                                                                                    |                                                                                       | host:                                                     |                                               |
| dm-mp          | path                                          | path                                                                                                    | /dev/                                                                                 | chan:                                                     | vserver                                       |
| state          | state                                         | type                                                                                                    | node                                                                                  | id·lun                                                    | T.T.F                                         |
| minor          | State                                         | cype                                                                                                    | noue                                                                                  | 10.1011                                                   |                                               |
|                |                                               |                                                                                                    |                                                                                       |                                                           |                                               |
|                |                                               |                                                                                                    |                                                                                       |                                                           |                                               |
| active         | up                                            | primary                                                                                                    | sdce                                                                                  | 15:0:5:0                                                  | lif_16g_5                                     |
| 69 <b>:</b> 32 |                                               |                                                                                                    |                                                                                       |                                                           |                                               |
| active         | up                                            | primary                                                                                                    | sdfk                                                                                  | 16:0:5:0                                                  | lif_16g_7                                     |
| 130:96         |                                               |                                                                                                    | 1.6                                                                                   |                                                           |                                               |
| active         | up                                            | primary                                                                                                    | SAIM                                                                                  | 16:0:7:0                                                  | lll_l6g_8                                     |
| active         | מנו                                           | primary                                                                                                    | sdca                                                                                  | 15:0:7:0                                                  | lif 16a 6                                     |
| 69:64          | αĿ                                            | P =                                                                                                    | 0009                                                                                  | 10101110                                                  |                                               |
| active         | up                                            | secondary                                                                                                    | sdcd                                                                                  | 15:0:4:0                                                  | lif_16g_1                                     |
| 69 <b>:</b> 16 |                                               |                                                                                                    |                                                                                       |                                                           |                                               |
| active         | up                                            | secondary                                                                                                    | sdcf                                                                                  | 15:0:6:0                                                  | lif_16g_2                                     |
| 69:48          |                                               |                                                                                                    |                                                                                       |                                                           |                                               |
| active         | up                                            | secondary                                                                                                    | sdfj                                                                                  | 16:0:4:0                                                  | lif_16g_3                                     |
| 130:80         | 110                                           | socordary                                                                                                    | odf1                                                                                  | 16.0.6.0                                                  | lif 16a A                                     |
| 130.112        | up                                            | secondary                                                                                                    | SULL                                                                                  | 10.0.0.0                                                  | TTT_T0A_4                                     |
|                |                                               |                                                                                                    |                                                                                       |                                                           |                                               |

## 列出對應至主機之特定LUN的所有屬性

您可以擷取對應至主機之指定 LUN 的所有屬性清單。

# sanlun lun show -p -v vs\_sanboot:/vol/sanboot\_169/lun

|                 | O<br>Ho<br>Multipa<br>DM-MP<br>Hardwar<br>Multipath | NTAP Path:<br>LUN:<br>LUN Size:<br>Product:<br>st Device:<br>th Policy:<br>Features:<br>e Handler:<br>Provider: | vs_sanbo<br>0<br>160g<br>cDOT<br>3600a098<br>service-<br>3 queue_<br>1 alua<br>Native | ot:/vol/sanbo<br>0383143393124<br>time 0<br>if_no_path pg | ot_169/lun<br>515873683561<br>init_retries 50 |
|-----------------|-----------------------------------------------------|----------------------------------------------------------------------------------------------------|---------------------------------------------------------------------------------------|-----------------------------------------------------------|-----------------------------------------------|
|                 |                                                     |                                                                                                    |                                                                                       | _                                                         |                                               |
| -l              | host                                                | vserver                                                                                                    | / -] /                                                                                | host:                                                     |                                               |
| am-mp<br>major: | path                                                | path                                                                                                    | /dev/                                                                                 | chan:                                                     | vserver                                       |
| state           | state                                               | tvpe                                                                                                    | node                                                                                  | id:lun                                                    | LIF                                           |
| minor           |                                                     |                                                                                                    |                                                                                       |                                                           |                                               |
|                 |                                                     |                                                                                                    |                                                                                       |                                                           |                                               |
|                 |                                                     |                                                                                                    |                                                                                       |                                                           |                                               |
| active          | up                                                  | primary                                                                                                    | sdce                                                                                  | 15:0:5:0                                                  | lif_16g_5                                     |
| 69:32           | au                                                  | nrimary                                                                                                    | sdfk                                                                                  | 16.0.5.0                                                  | lif 16a 7                                     |
| 130:96          | up                                                  | рттшату                                                                                                    | SULK                                                                                  | 10.0.3.0                                                  | <u> </u>                                      |
| active          | up                                                  | primary                                                                                                    | sdfm                                                                                  | 16:0:7:0                                                  | lif_16g_8                                     |
| 130:128         |                                                     |                                                                                                    |                                                                                       |                                                           |                                               |
| active          | up                                                  | primary                                                                                                    | sdcg                                                                                  | 15:0:7:0                                                  | lif_16g_6                                     |
| 69:64           |                                                     |                                                                                                    |                                                                                       |                                                           |                                               |
| active          | up                                                  | secondary                                                                                                    | sdcd                                                                                  | 15:0:4:0                                                  | lif_16g_1                                     |
| active          | מוו                                                 | secondary                                                                                                    | sdef                                                                                  | 15.0.6.0                                                  | lif 16a 2                                     |
| 69:48           | чÞ                                                  | becomaary                                                                                                    | 5461                                                                                  | 10.0.0.0                                                  | <u> </u>                                      |
| active          | up                                                  | secondary                                                                                                    | sdfj                                                                                  | 16:0:4:0                                                  | lif_16g_3                                     |
| 130:80          |                                                     |                                                                                                    |                                                                                       |                                                           |                                               |
| active          | up                                                  | secondary                                                                                                    | sdfl                                                                                  | 16:0:6:0                                                  | lif_16g_4                                     |
| 130:112         |                                                     |                                                                                                    |                                                                                       |                                                           |                                               |

## 列出ONTAP 將特定LUN對應至主機的SVM身分識別

您可以擷取 ONTAP SVM 身分識別清單、將特定 LUN 對應至清單。

# sanlun lun show -m -v vs\_sanboot:/vol/sanboot\_169/lun

device host lun vserver lun-pathname filename adapter protocol size product \_\_\_\_\_ -----/vol/sanboot 169/lun vs sanboot /dev/sdfm host16 FCP 160g cDOT LUN Serial number: 81C91\$QXsh5a Controller Model Name: AFF-A400 Vserver FCP nodename: 2008d039ea1308e5 Vserver FCP portname: 2010d039ea1308e5 Vserver LIF name: lif 16g 8 Vserver IP address: 10.141.12.165 10.141.12.161 10.141.12.163 Vserver volume name: sanboot 169 Vserver snapshot name:

## 依主機裝置檔案名稱列出 ONTAP LUN 屬性

您可以依主機裝置檔案名稱擷取 ONTAP LUN 屬性清單。

# sanlun lun show -d /dev/sdce

• 輸出範例 \*

## 列出附加至主機的所有SVM目標LIF WWPN

您可以擷取附加至主機的所有 SVM 目標 LIF WWPN 清單。

# sanlun lun show -wwpn

### • 輸出範例 \*

| controller(7mod | e/E-Series) | / targ | get           |                         |
|-----------------|-------------|--------|---------------|-------------------------|
| device          | host        | lun    |               |                         |
| vserver(cDOT/Fl | ashRay)     | wwpr   | n             | lun-pathname            |
| filename        | adapter     | size   | product       |                         |
|                 |             |        |               |                         |
|                 |             |        |               |                         |
| vs_169_16gEmu   |             | 2020   | cd039ea1308e5 | /vol/VOL_8g_169_2_8/lun |
| /dev/sdlo       | host18      | 10g    | CDOT          |                         |
| vs_169_16gEmu   |             | 2020   | cd039ea1308e5 | /vol/VOL_8g_169_2_9/lun |
| /dev/sdlp       | host18      | 10g    | CDOT          |                         |
| vs_169_16gEmu   |             | 2020   | cd039ea1308e5 | /vol/VOL_8g_169_2_7/lun |
| /dev/sdln       | host18      | 10g    | CDOT          |                         |
| vs 169 16gEmu   |             | 2020   | cd039ea1308e5 | /vol/VOL 8g 169 2 5/lun |
| /dev/sdll       | host18      | 10g    | CDOT          |                         |

## 列出ONTAP 特定SVM目標LIF WWPN在主機上看到的LUN

您可以擷取指定 SVM 目標 LIF WWPN 在主機上所注意到的 ONTAP LUN 清單。

# sanlun lun show -wwpn 2010d039ea1308e5

• 輸出範例 \*

| controller(7mc | de/E-Series | )/ target        |                      |
|----------------|-------------|------------------|----------------------|
| device         | host        | lun              |                      |
| vserver(cDOT/F | lashRay)    | wwpn             | lun-pathname         |
| filename       | adapter     | size product     |                      |
|                |             |                  |                      |
|                |             |                  |                      |
| vs_sanboot     |             | 2010d039ea1308e5 | /vol/sanboot_169/lun |
| /dev/sdfm      | host16      | 160g cDOT        |                      |
|                |             |                  |                      |

## Solaris主機公用程式

## Solaris Host Utilities 6.2版本說明

發行說明說明描述了新的功能和增強功能、目前版本中修正的問題、已知問題和限制、以

## 及與使用 ONTAP 儲存系統設定和管理特定 Solaris 主機相關的重要注意事項。

如需主機公用程式所支援之作業系統版本和更新的詳細資訊、請參閱 "NetApp 互通性對照表工具"。

## 已知問題與限制

您應該瞭解下列已知問題和限制、這些問題和限制可能會影響特定主機的效能。

| 錯誤ID       | 標題                                      | 說明                                                                                                    |
|------------|-----------------------------------------|----------------------------------------------------------------------------------------------------|
| "1385189." | 在Huk 6.2中需要進行Solaris 11.4<br>FC驅動程式連結變更 | Solaris 11.4 與 Huk 建議:<br>FC 驅動程式繫結已從變更<br>ssd(4D) 至 sd(4D)。移動您在中<br>的組態 ssd.conf 至 sd.conf 如<br>Oracle 所述(文件編號 2595926.1<br>)。新安裝的 Solaris 11.4 系統和從<br>11.3 或更低版本升級的系統的行為<br>會有所不同。 |

"NetApp線上錯誤"提供大多數已知問題的完整資訊、包括可能的建議因應措施。您可能想要使用的一些關鍵字 組合和錯誤類型包括:

- FCP 一般:顯示與特定主機無關的 FC 和主機匯流排介面卡( HBA )錯誤。
- FCP Solaris

## 安裝 Solaris Host Utilities 6.2

Solaris 統一化主機公用程式可協助您管理附加至 Solaris 主機的 NetApp ONTAP 儲存設備。

Solaris Host Utilities 6.2支援多種Solaris環境和多種傳輸協定。主要的主機公用程式環境包括:

- 原生作業系統搭配MPxIO、搭配使用SPARC處理器或x8/64處理器的系統光纖通道(FC)或iSCSI傳輸協定。
- Veritas Dynamic Multipathing (DMP) 搭配使用 SPARC 處理器的系統上的 FC 或 iSCSI 傳輸協定、或是 使用 x86\_64 處理器的系統上的 iSCSI 傳輸協定。

Solaris Unified Host Utilities 6.2繼續支援下列版本的Solaris:

- Solaris 11.x系列
- Solaris 10.x系列

您需要的產品

• 若要確保操作可靠、請確認您的整個 iSCSI 、 FC 或 FCoE 組態均受到支援。

您可以使用 "NetApp 互通性對照表工具" 以驗證組態。

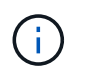

NetApp Solaris主機公用程式軟體套件可在上取得 "NetApp 支援網站" 為處理器提供壓縮檔案格式。您可以從Support網站下載適用於您環境的Host Utilities軟體套件。

#### 步驟

- 1. 以root身分登入主機。
- 2. 從下載內含主機公用程式的壓縮檔案複本 "NetApp 支援網站" 到主機上的目錄。

在準備本文件時、壓縮檔案稱為:

- <sup>。</sup>SPARC CPU:「NetApp\_solaris主機公用程式\_6\_2\_SPARC.tar.gz」
- <sup>°</sup> x86/x64 CPU:「netapp\_solaris主機公用程式\_6\_2\_amd.tar.gz」
- 3. 前往內含下載內容的目錄。
- 4. 使用解壓縮檔案 gunzip 命令:

gunzip NetApp\_solution\_host\_utilitutions\_6\_2\_SPARC.tar.gz

5. 解壓縮檔案。您可以使用 tar xvf 執行此作業的命令。

"# tar xvf netapp\_solaris主機公用程式\_6\_2\_SPARC.tar

6. 將您從tar檔案擷取的套件新增至主機。您可以使用「pkgadd」命令來執行此作業。

這些套件會新增至「/opt/NTAP/SANToolkit / bin」目錄。以下範例使用「pkgadd(軟體組新增))指令來安 裝Solaris安裝套件:

按#鍵

7. 使用「pkginfo」命令或「ls - al」命令、確認工具組已成功安裝。

```
# ls -alR /opt/NTAP/SANToolkit
/opt/NTAP/SANToolkit:
total 1038
                                   4 Jul 22 2019 .
drwxr-xr-x 3 root
                     sys
drwxr-xr-x 3 root
                                    3 Jul 22 2019 ..
                     sys
                                    6 Jul 22 2019 bin
drwxr-xr-x 2 root
                     sys
-r-xr-xr-x 1 root
                   sys
                              432666 Sep 13 2017 NOTICES.PDF
/opt/NTAP/SANToolkit/bin:
total 7962
drwxr-xr-x 2 root
                                    6 Jul 22 2019 .
                     sys
drwxr-xr-x 3 root
                                    4 Jul 22 2019 ..
                     sys
                               2308252 Sep 13 2017 host config
-r-xr-xr-x 1 root
                     sys
-r-xr-xr-x 1 root
                                  995 Sep 13 2017 san version
                     sys
-r-xr-xr-x 1 root
                               1669204 Sep 13 2017 sanlun
                     sys
                                   677 Sep 13 2017 vidpid.dat
-r-xr-xr-x 1 root
                     sys
# (cd /usr/share/man/man1; ls -al host config.1 sanlun.1)
-r-xr-xr-x 1 root
                      sys
                                12266 Sep 13 2017 host config.1
-r-xr-xr-x 1 root
                                 9044 Sep 13 2017 sanlun.1
                      sys
```

8. 完成後、請使用設定環境的主機參數 /opt/NTAP/SANToolkit/bin/host config 命令:

• MPxIO

• Veritas DMP

9. 驗證安裝:

《Anlun版本》

## SAN工具套件

Solaris主機公用程式是NetApp主機軟體、可在Oracle Solaris主機上提供命令列工具套件。此工具套件會在您安裝NetApp主機公用程式套件時安裝。此套件提供 sanlun 可協助您管理 LUN 和主機匯流排介面卡( HBA )的 公用程式。。 sanlun 命令會傳回對應至主機的 LUN 、多重路徑及建立啟動器群組所需的資訊。

範例

在以下範例中、「左LUN show」命令會傳回LUN資訊。

| <pre>#sanlun lun show all<br/>controller(7mode)/ device host l<br/>vserver(Cmode)<br/>adapter protocol size mode<br/></pre> | un<br>lun-pathname | fi   | lename<br> |     |
|----------------------------------------------------------------------------------------------------|--------------------|------|------------|-----|
| data_vserver                                                                                                    | /vol/vol1/lun1     |      |            |     |
| /dev/rdsk/c0t600A098038304437522<br>cDOT                                                                                    | B4E694E49792Dd0s2  | qlc3 | FCP        | 10g |
| data_vserver                                                                                                    | /vol/vol0/lun2     |      |            |     |
| /dev/rdsk/c0t600A098038304437522<br>cDOT                                                                                    | B4E694E497938d0s2  | qlc3 | FCP        | 10g |
| data_vserver                                                                                                    | /vol/vol2/lun3     |      |            |     |
| /dev/rdsk/c0t600A098038304437522<br>cDOT                                                                                    | B4E694E497939d0s2  | qlc3 | FCP        | 10g |
| data_vserver                                                                                                    | /vol/vol3/lun4     |      |            |     |
| /dev/rdsk/c0t600A098038304437522<br>cDOT                                                                                    | B4E694E497941d0s2  | qlc3 | FCP        | 10g |

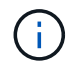

此工具組適用於所有主機公用程式組態和通訊協定。因此、某些工具組內容可能會套用至某個組態、但不會套用至另一個組態。使用未使用的元件不會影響您的系統效能。

## Solaris Host Utilities 6.2 命令參照

您可以使用 Solaris 主機公用程式 6.2 範例命令參照、使用主機公用程式工具進行端點對端 點 NetApp 儲存組態驗證。

### 列出所有對應至主機的主機啟動器

### 您可以擷取對應至主機的所有主機啟動器清單。

# sanlun fcp show adapter -v

```
adapter name:
                  qlc3
                  21000024ff17a301
WWPN:
                  20000024ff17a301
WWNN:
driver name:
                  qlc
model:
                  7335902
model description: 7115462, Oracle Storage Dual-Port 32 Gb Fibre Channel
PCTe HBA
serial number: 463916R+1720333838
hardware version: Not Available
driver version: 210226-5.10
firmware version: 8.08.04
Number of ports: 1 of 2
port type:
                 Fabric
                Operational
port state:
supported speed: 8 GBit/sec, 16 GBit/sec, 32 GBit/sec
negotiated speed: 32 GBit/sec
OS device name: /dev/cfg/c7
adapter name: qlc2
WWPN:
                  21000024ff17a300
WWNN:
                  20000024ff17a300
driver name:
                  qlc
model:
                  7335902
model description: 7115462, Oracle Storage Dual-Port 32 Gb Fibre Channel
PCIe HBA
serial number: 463916R+1720333838
hardware version: Not Available
driver version: 210226-5.10
firmware version: 8.08.04
Number of ports: 2 of 2
port type:
                 Fabric
port state:
                Operational
supported speed: 8 GBit/sec, 16 GBit/sec, 32 GBit/sec
negotiated speed: 16 GBit/sec
OS device name:
                /dev/cfg/c6
```

### 列出所有對應至主機的LUN

您可以擷取對應至主機的所有 LUN 清單。

# sanlun lun show -p -v all

• 輸出範例 \*

```
ONTAP Path: data_vserver:/vol1/lun1
LUN: 1
LUN Size: 10g
Host Device:
/dev/rdsk/c0t600A0980383044485A3F4E694E4F775Ad0s2
Mode: C
Multipath Provider: Sun Microsystems
Multipath Policy: Native
```

列出從特定SVM/中對應至主機的所有LUN、列出對應至主機之特定LUN的所有屬性

您可以從特定 SVM 擷取對應至主機的所有 LUN 清單。

# sanlun lun show -p -v sanboot\_unix`

• 輸出範例 \*

```
ONTAP Path: sanboot_unix:/vol/sol_boot/sanboot_lun
LUN: 0
LUN Size: 180.0g
```

依主機裝置檔案名稱列出 ONTAP LUN 屬性

您可以透過指定主機裝置檔案名稱來擷取所有 ONTAP LUN 屬性的清單。

```
# sanlun lun show all
```

| controller(7moc<br>vserver(cDOT/F1<br>filename | le/E-Serie<br>.ashRay) | s)/<br>lun-p        | athname                                           | device  |
|------------------------------------------------|------------------------|---------------------|---------------------------------------------------|---------|
| sanboot_unix<br>/dev/rdsk/c0t60                | 00A0980383             | /vol/<br>04437522B4 | <br>sol_193_boot/chatsol_193_s<br>E694E4A3043d0s2 | sanboot |
| host adapter                                   | protocol               | lun size            | product                                           |         |
| qlc3                                           | FCP                    | 180.0g              | cDOT                                              |         |

## Windows統一化主機公用程式

=

:allow-uri-read:

## 安裝 Windows Unified Host Utilities 7.2

Windows 整合式主機公用程式(Wuhu)可讓您將 Windows 主機電腦連線至 NetApp 儲存系統。

Windows Unified Host Utilities 支援下列版本的 Windows :

- Windows 2022
- Windows 2019
- Windows 2016
- Windows 2012R2
- Windows 2012

Windows Unified Host Utilities 包含一個安裝程式、可設定所需的 Windows 登錄和主機匯流排介面卡( HBA ) 參數、讓 Windows 主機能夠正確處理 NetApp ONTAP 和 E 系列平台的儲存系統行為。

安裝 Host Utilities 軟體時、安裝程式會設定所需的 Windows 登錄和 HBA 參數。

下列程式和檔案會安裝在Windows主機電腦上。預設目錄為「C:\Program Files\NetApp\Windows Host Utilities」。

| 方案                          | 目的                              |
|-----------------------------|---------------------------------|
| 《emulexhba.reg》             | 疑難排解程式;只有在技術支援人員的指示下才執行此<br>程式。 |
| 「\NetAppQCLi\fcconfig.exe」  | 由安裝程式用來設定 HBA 參數。               |
| 「\NetAppQCLI/fcconfig.ini`」 | 由安裝程式用來設定 HBA 參數。               |
| 「∖NetAppQCLI/ ∘ 」           | 由安裝程式用來設定 QLogic FC HBA 參數。     |

| 方案     | 目的                    |
|--------|-----------------------|
| 「an版本」 | 顯示主機公用程式和 FC HBA 的版本。 |

主機公用程式支援不同的 Windows 主機組態、通訊協定和多重路徑選項。如需詳細資訊、請參閱 "NetApp 互通 性對照表工具"。

### 驗證您的主機和儲存系統組態

安裝主機公用程式之前、您必須確認主機公用程式版本支援您的主機和儲存系統組態、以便軟體正確安裝。

步驟

1. 檢查中支援的組態 "NetApp 互通性對照表工具"。

2. 檢查中個別主機所需的 Hotfix "SAN主機Windows文件"。

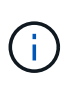

。 "使用Windows Server 2022 ONTAP 搭配使用" 文件提供相關指示 "安裝Windows修補程 式" 適用於Windows伺服器2022。請參閱主機組態類別中的 Windows 文件、以尋找舊版 Windows 伺服器的相關 Hotfix 資訊。

3. 新增 iSCSI、 FCP 或 NVMe 授權、然後啟動目標服務。

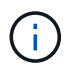

FC 和 iSCSI 通訊協定不需要在使用 SANtricity Storage Manager 的 E 系列儲存系統上取得授 權。

4. 驗證您的纜線。

請參閱 "SAN組態參考" 您的 ONTAP 或版本說明文件 "E 系列硬體纜線" 以取得詳細的纜線和組態資訊。

### 設定FC HBA和交換器

安裝及設定一或多個支援的 FC 主機匯流排介面卡( HBA )、以便 FC 連線至儲存系統。

Windows 主機公用程式安裝程式會設定所需的 FC HBA 設定。

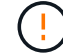

請勿手動變更 HBA 設定。

步驟

- 1. 根據 HBA 廠商提供的指示、安裝一或多個支援的 FC HBA 。
- 2. 取得支援的HBA驅動程式和管理公用程式、並依照HBA廠商提供的指示進行安裝。
- 3. 將 HBA 連接至 FC 交換器或直接連接至儲存系統。
- 4. 根據 FC 交换器文件、在 FC 交换器上建立區域。
- 5. 對於 ONTAP、請將交換器分區為 WWPN。請務必使用邏輯介面(生命體)的 WWPN、而非儲存控制器 上實體連接埠的 WWPN。請參閱 "SAN組態參考" 如需詳細資訊、請參閱文件。

### 安裝主機公用程式

安裝程式會安裝主機公用程式套件、並設定 Windows 登錄和 HBA 設定。

您必須指定在安裝Windows Unified Host Utilities軟體套件時、是否要納入多重路徑支援。安裝程式會提示您輸 入下列選項。您也可以從Windows命令提示字元執行無訊息(無人值守)安裝。

多重路徑支援

- •選擇 MPIO 如果從 Windows 主機或虛擬機器到儲存系統有多條路徑、
- •選擇 no MPIO僅當您使用單一路徑通往儲存系統時。

MPIO選項不適用於Windows XP和Windows Vista系統;這些來賓作業系統不支援多重路徑I/O。對於Hyper-V來 賓作業系統、如果您選擇多重路徑支援、則原始(傳遞)磁碟不會出現在來賓作業系統中。您可以使用原始磁 碟、也可以使用MPIO、但不能在客體作業系統中同時使用這兩種磁碟。

您可以互動或使用命令列來安裝主機公用程式。新的主機公用程式安裝套件必須位於Windows主機可存取的路徑 中。依照互動式或從 Windows 命令列安裝主機公用程式的指示進行。

### 以互動方式安裝

若要以互動方式安裝主機公用程式軟體套件、您必須執行主機公用程式安裝程式、然後依照提示進行。

步驟

- 1. 從下載執行檔 "NetApp 支援網站"。
- 2. 變更至您下載執行檔的目錄。
- 3. 執行 netapp windows host utilities 7.2 x64 請歸檔並遵循畫面上的指示。
- 4. 出現提示時、重新啟動Windows主機。

從命令列安裝

您可以在 Windows 命令提示字元中輸入適當的命令、以執行主機公用程式的無訊息(無人值守)安裝。安裝完成後、系統會自動重新開機。

### 步驟

1. 在 Windows 命令提示字元中輸入下列命令:

「Msiexec /i installer.msi /quiet多重路徑= {0 | 1} [InstallalDIR=inst\_path]」

- °installer 為的名稱 .msi 適用於您 CPU 架構的檔案。
- <sup>。</sup>多重路徑會指定是否安裝MPIO支援。允許的值為「0」表示「否」、「1」表示「是」。
- inst\_path 是安裝主機公用程式檔案的路徑。預設路徑為 C:\Program
   Files\NetApp\Windows Host Utilities\。

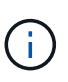

若要查看記錄和其他功能的標準 Microsoft Installer (MSI)選項、請輸入 msiexec /help 在 Windows 命令提示字元下。例如、 msiexec /i install.msi /quiet /l\*v <install.log> LOGVERBOSE=1 命令會顯示記錄資訊。

## 安裝 Windows Unified Host Utilities 7.1

Windows 整合式主機公用程式(Wuhu)可讓您將 Windows 主機電腦連線至 NetApp 儲

## 存系統。

Windows Unified Host Utilities 支援下列版本的 Windows :

- Windows 2022
- Windows 2019
- Windows 2016
- Windows 2012R2
- Windows 2012

Windows Unified Host Utilities 包含一個安裝程式、可設定所需的 Windows 登錄和主機匯流排介面卡( HBA ) 參數、讓 Windows 主機能夠正確處理 NetApp ONTAP 和 E 系列平台的儲存系統行為。

安裝 Host Utilities 軟體時、安裝程式會設定所需的 Windows 登錄和主機匯流排介面卡( HBA )參數。

下列程式和檔案會安裝在Windows主機電腦上。預設目錄為「C:\Program Files\NetApp\Windows Host Utilities」。

| 方案                          | 目的                              |
|-----------------------------|---------------------------------|
| 《emulexhba.reg》             | 疑難排解程式;只有在技術支援人員的指示下才執行此<br>程式。 |
| 「\NetAppQCLi\fcconfig.exe」  | 由安裝程式用來設定HBA參數。                 |
| 「∖NetAppQCLI/fcconfig.ini`」 | 由安裝程式用來設定HBA參數。                 |
| 「∖NetAppQCLI/ ∘ 」           | 由安裝程式用來設定 QLogic FC HBA 參數。     |
| 「an版本」                      | 顯示主機公用程式和 FC HBA 的版本。           |

主機公用程式支援不同的 Windows 主機組態、通訊協定和多重路徑選項。請參閱 "NetApp 互通性對照表工具" 以取得最新的支援組態清單。

驗證您的主機和儲存系統組態

安裝主機公用程式之前、您必須先確認主機公用程式版本是否支援主機和儲存系統組態、以便正確安裝軟體。

步驟

1. 檢查中支援的組態 "NetApp 互通性對照表工具"。

2. 檢查上個別主機所需的修補程式 "SAN主機Windows文件"。

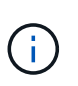

。 "使用Windows Server 2022 ONTAP 搭配使用" 文件提供相關指示 "安裝Windows修補程式" 適用於Windows伺服器2022。請參閱主機組態類別中的 Windows 文件、以尋找舊版Windows 伺服器的相關 Hotfix 資訊。

3. 新增iSCSI或FCP授權、然後啟動目標服務。

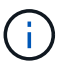

FC 和 iSCSI 通訊協定不需要在使用 SANtricity Storage Manager 的 E 系列儲存系統上取得授權。

## 4. 驗證纜線

請參閱 "SAN組態參考" 您的 ONTAP 或版本說明文件 "E 系列硬體纜線" 以取得詳細的纜線和組態資訊。

### 設定FC HBA和交換器

安裝及設定一或多個支援的 FC 主機匯流排介面卡( HBA )、以便 FC 連線至儲存系統。

Windows 主機公用程式安裝程式會設定所需的 FC HBA 設定。

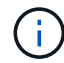

請勿手動變更 HBA 設定。

### 步驟

- 1. 根據 HBA 廠商提供的指示、安裝一或多個支援的 FC HBA。
- 2. 取得支援的HBA驅動程式和管理公用程式、並依照HBA廠商提供的指示進行安裝。
- 3. 將 HBA 連接至 FC 交換器或直接連接至儲存系統。
- 4. 根據 FC 交換器文件、在 FC 交換器上建立區域。
- 5. 對於 ONTAP 、請依全球連接埠名稱 (WWPN)將交換器分區。請務必使用LIF的WWPN、而非儲存控制 器上的實體連接埠。請參閱 "SAN組態參考" 如需詳細資訊、請參閱文件。

安裝主機公用程式

安裝程式會安裝Host Utilities套件、並設定Windows登錄和HBA設定。

您必須指定在安裝Windows Unified Host Utilities軟體套件時、是否要納入多重路徑支援。安裝程式會提示您選 擇下列選項。您也可以從Windows命令提示字元執行無訊息(無人值守)安裝。

### 多重路徑支援

- •選擇 MPIO 如果從 Windows 主機或虛擬機器到儲存系統有多條路徑、
- 選擇 no MPIO 僅當您使用單一路徑通往儲存系統時。

MPIO選項不適用於Windows XP和Windows Vista系統;這些來賓作業系統不支援多重路徑I/O。對於Hyper-V來 賓作業系統、如果您選擇多重路徑支援、則原始(傳遞)磁碟不會出現在來賓作業系統中。您可以使用原始磁 碟、也可以使用MPIO、但不能在客體作業系統中同時使用這兩種磁碟。

您可以互動或使用命令列來安裝主機公用程式。新的主機公用程式安裝套件必須位於Windows主機可存取的路徑中。依照互動式或從 Windows 命令列安裝主機公用程式的指示進行。

### 以互動方式安裝

步驟

若要以互動方式安裝主機公用程式軟體套件、您必須執行主機公用程式安裝程式、然後依照提示進行。

步驟

- 1. 從下載執行檔 "NetApp 支援網站"。
- 2. 切換到您下載執行檔的目錄。
- 3. 執行「NetApp\_windows\_host\_utilities」7.1\_x64檔案、然後依照畫面上的指示操作。
- 4. 出現提示時、重新啟動Windows主機。

從命令列安裝

您可以在Windows命令提示字元中輸入適當的命令、以執行Host Utilities的無訊息(無人值守)安裝。安裝 完成後、系統會自動重新開機。

步驟

1. 在Windows命令提示字元中輸入下列命令:

「Msiexec /i installer.msi /quiet多重路徑= {0 | 1} [InstallalDIR=inst\_path]」

- ° installer 為的名稱 .msi 適用於您 CPU 架構的檔案
- 。多重路徑會指定是否安裝MPIO支援。允許的值為「0」表示「否」、「1」表示「是」
- ◎「inst\_path」是安裝主機公用程式檔案的路徑。預設路徑為「C:\Program Files\NetApp\Windows Host Utilities」。

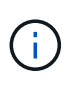

若要查看記錄和其他功能的標準 Microsoft Installer (MSI)選項、請輸入 msiexec /help 在 Windows 命令提示字元下。例如, 'msiexec /i install.msi /quiet /l\*v <install.log> LOGVERBEOS=1`命令會顯示記錄資訊。

## 升級 Windows Unified Host Utilities

新的主機公用程式安裝套件必須位於Windows主機可存取的路徑中。依照互動式安裝 Host Utilities 或從 Windows 命令列安裝 Host Utilities 的指示來升級安裝套件。

### 互動式升級

若要以互動方式升級主機公用程式軟體套件、您必須執行主機公用程式安裝程式、並遵循提示進行。

步驟

- 1. 變更至您下載執行檔的目錄。
- 2. 執行執行檔、並依照畫面上的指示進行。
- 3. 出現提示時、重新啟動Windows主機。
- 4. 重新開機完成後、請檢查主機公用程式版本:
  - a. 開啟\*控制台\*。
  - b. 前往\*程式與功能\*、並查看主機公用程式版本。

從命令列升級

您可以在 Windows 命令提示字元中輸入適當的命令、以執行新主機公用程式的無訊息(無人值守)升級。

步驟

1. 在 Windows 命令提示字元中輸入下列命令:

「Msiexec /i installer.msi /quiet多重路徑= {0 | 1} [InstallalDIR=inst\_path]」

°installer 為的名稱 .msi 適用於您 CPU 架構的檔案。

- <sup>。</sup>多重路徑會指定是否安裝MPIO支援。允許的值為「0」表示「否」、「1」表示「是」。
- ◎「inst\_path」是安裝主機公用程式檔案的路徑。預設路徑為「C:\Program Files\NetApp\Windows Host Utilities」。

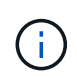

若要查看記錄和其他功能的標準 Microsoft Installer (MSI) 選項、請輸入 msiexec /help 在 Windows 命令提示字元下。例如、 msiexec /i install.msi /quiet /l\*v <install.log> LOGVERBOSE=1 命令會顯示記錄資訊。

安裝完成後、系統會自動重新開機。

## 修復並移除 Windows Unified Host Utilities

您可以使用主機公用程式安裝程式的 \* 修復 \* 選項來更新主機匯流排介面卡( HBA )和 Windows 登錄設定。您也可以透過互動方式或從 Windows 命令列完全移除主機公用程 式。 以互動方式修復或移除

「修復」\*選項會使用所需的設定來更新 Windows 登錄和 FC HBA。您也可以完全移除主機公用程式。

步驟

- 1. 開啟 Windows \* 程式與功能 \* ( Windows Server 2012 R2 、 Windows Server 2016 、 Windows Server 2019 和 Windows 2022 )。
- 2. 選擇\* NetApp Windows Unified Host Utilities \* 。
- 3. 選取 \* 變更 \* 。
- 4. 視需要選取 \* 修復 \* 或 \* 移除 \* 。
- 5. 請依照畫面上的指示操作。

從命令列修復或移除

「修復」 \* 選項會使用所需的設定來更新 Windows 登錄和 FC HBA 。您也可以從Windows命令列中完全 移除主機公用程式。

步驟

1. 在Windows命令列上輸入下列命令、以修復Windows主機公用程式:

msiexec /f installer.msi [/quiet]

- 。/f'修復安裝。
- 。「installer.msi」是系統上Windows主機公用程式安裝程式的名稱。
- 。「/Quiet」會隱藏所有意見反應、並在命令完成時自動重新啟動系統、而不會出現提示。

設定登錄設定

主機公用程式需要特定的登錄和參數設定、以驗證 Windows 主機是否正確處理儲存系統行 為。

Windows 主機公用程式會設定影響 Windows 主機回應延遲或資料遺失的參數。已選取特定值來驗證 Windows 主機是否能正確處理事件、例如將儲存系統中的一個控制器容錯移轉至其合作夥伴控制器。

並非所有值都適用於 Storage Manager 的裝置專用模組( DSM )、但主機公用程式設定的值與 SANtricity for SANtricity Storage Manager 設定的值重疊、並不會造成衝突。

FC 、 NVMe / FC 和 iSCSI HBA 也有必須設定的參數、以確保最佳效能並成功處理儲存系統事件。

Windows Unified Host Utilities 随附的安裝程式會將 Windows 、 FC 和 NVMe / FC HBA 參數設定為支援的值。

您必須手動設定 iSCSI HBA 參數。

安裝程式會根據您在執行安裝程式時是否指定多重路徑 I/O ( MPIO )支援來設定不同的值。

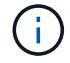

除非 NetApp 技術支援人員指示您變更這些值、否則您不應變更這些值。

## Windows Unified Host Utilities 7.2 設定的登錄值

Windows Unified Host Utilities 安裝程式會根據您在安裝期間所做的選擇、自動設定登錄值。您應該知道這些登錄值和作業系統版本。

下列值由Windows Unified Host Utilities安裝程式設定。除非另有說明、否則所有值都是十進位的。

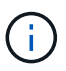

HKLM 是的縮寫 HKEY\_LOCAL\_MACHINE。

| 登錄機碼                                                                                                    | 價值                                                               | 設定時                                                                                                    |
|----------------------------------------------------------------------------------------------------|------------------------------------------------------------------|----------------------------------------------------------------------------------------------------|
| HKLM\system\System\Current<br>ControlSet\Services \msdsm\<br>參\Parameters<br>\DsmMaximumRetryTimeDing<br>StateTransition        | 120                                                              | 指定 MPIO 支援、且您的伺服器為 Windows<br>Server 2012 R2 、 Windows Server 2016 和<br>Windows 2019 、或 Windows Server 2022      |
| HKLM\SYSTEM\CurrentContr<br>olSet\Services\msdssm\Para<br>meters<br>\DsmimumStateTransitionTim<br>e                             | 120                                                              | 如果指定 MPIO 支援、且您的伺服器為<br>Windows Server 2012 R2 、或 Windows<br>Server 2016 、 Windows 2019 或 Windows<br>Server 2022 |
| HKLM\SYSTEM\CurrentContr<br>olSet\Services<br>\msdsm\Parameters\DsmSup<br>portedDeviceList                                      | 「NetApp LUN 」、「<br>NetApp LUN C 模式」、「<br>NVMe NetApp ONTAO Con 」 | 指定MPIO支援時                                                                                                    |
| HKLM\SYSTEM\CurrentContr<br>olSet\Control \Class\ {<br>iscsis_driver_GUID } \<br>instance_ID \Parameters<br>\IPSecConfigTimeout | 60                                                               | 永遠                                                                                                    |
| HKLM\SYSTEM\CurrentContr<br>olSet\Control \Class\ {<br>iscsim_driver_GUID } \<br>instance_ID \Parameters<br>\LinkDownloadTime   | 10.                                                              | 永遠                                                                                                    |
| HKLM\SYSTEM\CurrentContr<br>olSet\Services \ClusDisk<br>\Parameters\ManageDisksOn<br>SystemBuses                                | 1.                                                               | 永遠                                                                                                    |
| HKLM\SYSTEM\CurrentContr<br>olSet\Control \Class\ {<br>iscsis_driver_GUID } \<br>instance_ID \Parameters<br>\MaxRequestHoldTime | 120                                                              | 未選取MPIO支援時                                                                                                    |
| HKLM\SYSTEM\CurrentContr<br>olSet\Control \Class\ {<br>iscsis_driver_GUID } \<br>instance_ID \Parameters<br>\MaxRequestHoldTime | 30                                                               | 永遠                                                                                                    |

| 登錄機碼                                                                                                | 價值                                                                 | 設定時                                                                                                    |
|----------------------------------------------------------------------------------------------------|--------------------------------------------------------------------|----------------------------------------------------------------------------------------------------|
| HKLM\SYSTEM\CurrentContr<br>olSet\Control<br>\MPDEV\MPIOSupportedDevi<br>ceList                     | 「 NetApp LUN 」 、「<br>NetApp LUN C 模式」、「<br>NVMe NetApp ONTAO Con 」 | 指定MPIO支援時                                                                                                    |
| HKLM<br>\system\System\CurrentContr<br>olSet\Services\MPIO<br>\Parameters\PathRecoveryInt<br>erval  | 30                                                                 | 當您的伺服器是 Windows Server 2012 R2 、<br>Windows Server 2016 、 Windows Server<br>2019 或 Windows Server 2022               |
| 已啟用HKLM<br>\system\System\CurrentContr<br>olSet\Services\MPIO<br>\Parameters\PathVerifyEnable<br>d  | 1.                                                                 | 指定MPIO支援時                                                                                                    |
| 已啟用HKLM<br>\system\System\CurrentContr<br>olSet\Services<br>\msdsm\Parameters\PathVerif<br>yEnabled | 1.                                                                 | 指定 MPIO 支援、且您的伺服器為 Windows<br>Server 2012 R2 、 Windows Server 2016 、<br>Windows Server 2019 或 Windows Server<br>2022 |
| HKLM\SYSTEM\CurrentContr<br>olSet\Services<br>\vnetapp\Parameters\PathVeri<br>fyEnabled             | 0                                                                  | 指定MPIO支援時                                                                                                    |
| HKLM\SYSTEM\CurrentContr<br>olSet\Services \MPIO<br>\Parameters\PDORemovePeri<br>od                 | 130                                                                | 指定MPIO支援時                                                                                                    |
| HKLM\system\System\Current<br>ControlSet\Services\msdsm<br>\Parameters\PDORemovePeri<br>od          | 130                                                                | 指定 MPIO 支援、且您的伺服器為 Windows<br>Server 2012 R2 、 Windows Server 2016 、<br>Windows Server 2019 或 Windows Server<br>2022 |
| HKLM\SYSTEM\CurrentContr<br>olSet\Services\vnetapp<br>\Parameters\PDORemovePeri<br>od               | 130                                                                | 指定MPIO支援時、Data ONTAP 除非偵測到<br>使用支援功能                                                                                 |
| HKLM\SYSTEM\CurrentContr<br>olSet\Services\MPIO<br>\Parameters\RetryCount                           | 6.                                                                 | 指定MPIO支援時                                                                                                    |
| HKLM\system\System\Current<br>ControlSet\Services\msdsm<br>\Parameters\RetryCount                   | 6.                                                                 | 指定 MPIO 支援、且您的伺服器為 Windows<br>Server 2012 R2 、 Windows Server 2016 、<br>Windows Server 2019 或 Windows Server<br>2022 |
| HKLM\SYSTEM\CurrentContr<br>olSet\Services\MPIO<br>\Parameters\RetryInterval                        | 1.                                                                 | 指定MPIO支援時                                                                                                    |

| 登錄機碼                                                                                                    | 價值  | 設定時                                                                                                    |
|----------------------------------------------------------------------------------------------------|-----|----------------------------------------------------------------------------------------------------|
| HKLM\SYSTEM\CurrentContr<br>olSet\Services\msdsm<br>\Parameters\RetryInterval                               | 1.  | 指定 MPIO 支援、且您的伺服器為 Windows<br>Server 2012 R2 、 Windows Server 2016 、<br>Windows Server 2019 或 Windows Server<br>2022 |
| HKLM\SYSTEM\CurrentContr<br>olSet\Services\vnetapp<br>\Parameters\RetryInterval                             | 1.  | 指定MPIO支援時                                                                                                    |
| HKLM\SYSTEM\CurrentContr<br>olSet\Services<br>\disk\TimeOutValue                                            | 120 | 未選取MPIO支援時                                                                                                    |
| HKLM<br>\system\System\CurrentContr<br>olSet\Services\MPIO<br>\Parameters\UseCustomPath<br>RecoveryInterval | 1.  | 指定 MPIO 支援、且您的伺服器為 Windows<br>Server 2012 R2 、 Windows Server 2016 、<br>Windows Server 2019 或 Windows Server<br>2022 |

### NVMe 參數

安裝 Windows Unified Host Utilities 7.2 時、會更新下列 NVMe Emulex 驅動程式參數:

- 啟用NVMe = 1
- NVMEMode = 0
- LemTransferSize=1

## Windows Unified Host Utilities 7.1 設定的登錄值

Windows Unified Host Utilities安裝程式會根據您在安裝期間所做的選擇、自動設定登錄值。您應該注意這些登錄值、作業系統版本。

下列值由Windows Unified Host Utilities安裝程式設定。除非另有說明、否則所有值都是十進位的。

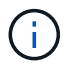

HKLM 為的縮寫 HKEY\_LOCAL\_MACHINE。

| 登錄機碼                                                                                                    | 價值  | 設定時                                                                                                    |
|----------------------------------------------------------------------------------------------------|-----|----------------------------------------------------------------------------------------------------|
| HKLM\system\System\CurrentControlSet\Servic<br>es \msdsm\參\Parameters<br>\DsmMaximumRetryTimeDingStateTransition | 120 | 指定MPIO支援且伺服器為Windows Server<br>2008、Windows Server 2008 R2、Windows<br>Server 2012、Windows Server 2012 R2<br>或Windows Server 2016時、除非Data ONTAP<br>偵測到W2 DSM |
| HKLM\system\System\CurrentControlSet\Servic<br>es \msdsm\Parameters<br>\DsmMaximumStateTransitionTime            | 120 | 指定MPIO支援且伺服器為Windows Server<br>2008、Windows Server 2008 R2、Windows<br>Server 2012、Windows Server 2012 R2<br>或Windows Server 2016時、除非Data ONTAP<br>偵測到W2 DSM |

| 登錄機碼                                                                                                    | 價值                                              | 設定時                                                                                                    |
|----------------------------------------------------------------------------------------------------|-------------------------------------------------|----------------------------------------------------------------------------------------------------|
| HKLM\system\System\CurrentControlSet\Servic<br>es\msdsm \Parameters\DsmSupportedDevice清<br>單                           | "<br>NETAPP<br>LUN"                             | 指定MPIO支援時                                                                                                    |
|                                                                                                    | 「NetApp<br>LUN」 ╰<br>「NetApp<br>LUN C-<br>Mode」 | 指定MPIO支援時、Data ONTAP 除非偵測到使用<br>支援功能                                                                                                    |
| HKLM\system\System\CurrentControlSet\control<br>\Class {iSCSI_driver_GUID}\ instance_ID\參 數<br>字\IPSecConfigtimeout    | 60                                              | 一律、除非Data ONTAP 偵測到不含資訊的DSM                                                                                                    |
| HKLM\system\System\CurrentControlSet\Contro<br>I \Class \ {iSCSI_driver_Guid} \<br>instance_ID\Parameters\LinkDownTime | 10.                                             | 永遠                                                                                                    |
| HKLM\system\System\CurrentControlSet\Servic<br>es\ClusDisk<br>\Parameters\ManagereDisksOnSystemBits                    | 1.                                              | 一律、除非Data ONTAP 偵測到不含資訊的DSM                                                                                                    |
| HKLM\system\System\CurrentControlSet\Contro                                                                            | 120                                             | 未選取MPIO支援時                                                                                                    |
| instance_ID\Parameters\MaxRequestHoldTime                                                                              | 30                                              | 一律、除非Data ONTAP 偵測到不含資訊的DSM                                                                                                    |
| HKLM\system\CurrentControlSet<br>\control\MPDEV\MPIOSupportedDevice清單                                                  | <sup>Γ</sup> NetApp<br>LUN」                     | 指定MPIO支援時                                                                                                    |
|                                                                                                    | 「NetApp<br>LUN」 ╰<br>「NetApp<br>LUN C-<br>Mode」 | 若支援指定MPIO、則不包括Data ONTAP 偵測到<br>不支援的DSM                                                                                                    |
| HKLM<br>\system\System\CurrentControlSet\Services\MPI<br>O \Parameters\PathRecoveryInterval                            | 40                                              | 當您的伺服器是Windows Server 2008<br>、Windows Server 2008 R2、Windows Server<br>2012、Windows Server 2012 R2或Windows<br>Server 2016時                                 |
| 已啟用HKLM<br>\system\System\CurrentControlSet\Services\MPI<br>O \Parameters\PathVerifyEnabled                            | 0                                               | 指定MPIO支援時、Data ONTAP 除非偵測到使用<br>支援功能                                                                                                    |
| 已啟用HKLM<br>\system\CurrentControlSet\Services\msdsm<br>\Parameters\PathVerifyEnabled                                   | 0                                               | 指定MPIO支援時、Data ONTAP 除非偵測到使用<br>支援功能                                                                                                    |
| 已啟用HKLM<br>\system\System\CurrentControlSet\Services<br>\msdsm\Parameters\PathVerifyEnabled                            | 0                                               | 指定MPIO支援且伺服器為Windows Server<br>2008、Windows Server 2008 R2、Windows<br>Server 2012、Windows Server 2012 R2<br>或Windows Server 2016時、除非Data ONTAP<br>偵測到W2 DSM |
| HKLM\system\System\CurrentControlSet\Servic<br>es \msiscdsm\Parameters\PathVerifyEnabled                               | 0                                               | 當指定MPIO支援且您的伺服器為Windows<br>Server 2003時、除非Data ONTAP 偵測到使用支<br>援功能的DSM                                                                                      |

| 登錄機碼                                                                                           | 價值  | 設定時                                                                                                    |
|------------------------------------------------------------------------------------------------|-----|----------------------------------------------------------------------------------------------------|
| 已啟用HKLM<br>\system\System\CurrentControlSet\Services\vne<br>tapp \Parameters\PathVerifyEnabled | 0   | 指定MPIO支援時、Data ONTAP 除非偵測到使用<br>支援功能                                                                                                    |
| HKLM\system\System\CurrentControlSet\Servic<br>es\MPIO \Parameters\PDORemovePeriod             | 130 | 指定MPIO支援時、Data ONTAP 除非偵測到使用<br>支援功能                                                                                                    |
| HKLM\system\System\CurrentControlSet\Servic<br>es\msdsm \Parameters\PDORemovePeriod            | 130 | 指定MPIO支援且伺服器為Windows Server<br>2008、Windows Server 2008 R2、Windows<br>Server 2012、Windows Server 2012 R2<br>或Windows Server 2016時、除非Data ONTAP<br>偵測到W2 DSM |
| HKLM\system\System\CurrentControlSet\Servic<br>es\msiscdsm \Parameters\PDORemovePeriod         | 130 | 當指定MPIO支援且您的伺服器為Windows<br>Server 2003時、除非Data ONTAP 偵測到使用支<br>援功能的DSM                                                                                      |
| HKLM\system\System\CurrentControlSet\Servic<br>es \vnetapp \Parameters\PDORemovePeriod         | 130 | 指定MPIO支援時、Data ONTAP 除非偵測到使用<br>支援功能                                                                                                    |
| HKLM<br>\system\System\CurrentControlSet\Services<br>\MPIO \Parameters\RetryCount              | 6.  | 指定MPIO支援時、Data ONTAP 除非偵測到使用<br>支援功能                                                                                                    |
| HKLM\system\System\CurrentControlSet\Servic<br>es\msdsm \Parameters\RetryCount                 | 6.  | 指定MPIO支援且伺服器為Windows Server<br>2008、Windows Server 2008 R2、Windows<br>Server 2012、Windows Server 2012 R2<br>或Windows Server 2016時、除非Data ONTAP<br>偵測到W2 DSM |
| HKLM\system\System\CurrentControlSet\Servic<br>es \msiscdsm\Parameters\RetryCount              | 6.  | 當指定MPIO支援且您的伺服器為Windows<br>Server 2003時、除非Data ONTAP 偵測到使用支<br>援功能的DSM                                                                                      |
| HKLM\system\System\CurrentControlSet\Servic<br>es \vnetapp\Parameters\RetryCount               | 6.  | 指定MPIO支援時、Data ONTAP 除非偵測到使用<br>支援功能                                                                                                    |
| HKLM<br>\system\System\CurrentControlSet\Services<br>\MPIO \Parameters\RetryInterval           | 1.  | 指定MPIO支援時、Data ONTAP 除非偵測到使用<br>支援功能                                                                                                    |
| HKLM\system\System\CurrentControlSet\Servic<br>es \msdsm\Parameters\RetryInterval              | 1.  | 指定MPIO支援且伺服器為Windows Server<br>2008、Windows Server 2008 R2、Windows<br>Server 2012、Windows Server 2012 R2<br>或Windows Server 2016時、除非Data ONTAP<br>偵測到W2 DSM |
| HKLM\system\System\CurrentControlSet\Servic<br>es \vnetapp\Parameters\RetryInterval            | 1.  | 指定MPIO支援時、Data ONTAP 除非偵測到使用<br>支援功能                                                                                                    |
| HKLM\system\CurrentControlSet<br>\Services\disk\TimeOutValue                                   | 120 | 如果未選取MPIO支援、除非Data ONTAP 偵測到<br>不支援的情形                                                                                                    |
|                                                                                                | 60  | 指定MPIO支援時、Data ONTAP 除非偵測到使用<br>支援功能                                                                                                    |

| 登錄機碼                                                                                                 | 價值 | 設定時                                                                                                    |
|----------------------------------------------------------------------------------------------------|----|----------------------------------------------------------------------------------------------------|
| HKLM<br>\system\System\CurrentControlSet\Services\MPI<br>O \Parameters\UseCustomPathRecoveryInterval | 1. | 當您的伺服器僅適用於Windows Server 2008<br>、Windows Server 2008 R2、Windows Server<br>2012、Windows Server 2012 R2或Windows<br>Server 2016時 |

請參閱 "Microsoft文件" 以取得登錄參數詳細資料。

## 由Windows主機公用程式設定的FC HBA值

在使用 FC 的系統上、 Host Utilities 安裝程式會設定 Emulex 和 QLogic FC HBA 所需的逾時值。

對於 Emulex FC HBA、安裝程式會設定下列參數:

| 選取 MPIO 時                          |           |  |
|------------------------------------|-----------|--|
| 內容類型                               | 屬性值       |  |
| LinkTimeDOut                       | 1.        |  |
| 節點時間輸出                             | 10.       |  |
| 未選取 MPIO 時                         |           |  |
| 未選取 MPIO 時                         |           |  |
| 未選取 MPIO 時<br>內容類型                 | 屬性值       |  |
| 未選取 MPIO 時<br>內容類型<br>LinkTimeDOut | 屬性值<br>30 |  |

## 對於 QLogic Fibre Channel HBA、安裝程式會設定下列參數:

| 選取 MPIO 時          |     |
|--------------------|-----|
| 內容類型               | 屬性值 |
| LinkDownTimeDOut   | 1.  |
| PortDownRetryCount | 10. |

未選取 MPIO 時

| 內容類型               | 屬性值 |
|--------------------|-----|
| LinkDownTimeDOut   | 30  |
| PortDownRetryCount | 120 |

參數名稱可能會因程式而稍有不同。

例如、在 QLogic QConverteConsole 程式中、參數會顯示為 Link Down Timeout。 主機公用程式 fcconfig.ini 檔案會將此參數顯示為兩者之一 LinkDownTimeOut 或 MpioLinkDownTimeOut, 視是否指定 MPIO 而定。但是、所有這些名稱都是指相同的HBA參 數。請參閱 "Emulex" 或 "QLogic" 以深入瞭解逾時參數。

瞭解主機公用程式對FC HBA驅動程式設定所做的變更

在FC系統上安裝所需的Emulex或QLogic HBA驅動程式時、會檢查並在某些情況下修改數個參數。

如果偵測到MS DSM for Windows MPIO、Host Utilities會設定下列參數的值:

- LinkTimezone-定義主機連接埠在實體連結中斷後恢復I/O之前所等待的時間長度(以秒為單位)。
- NodeTimeOut-定義主機連接埠辨識到目標裝置連線中斷之前的時間長度(以秒為單位)。

疑難排解HBA問題時、請檢查以確定這些設定的值正確無誤。正確的值取決於兩個因素:

• HBA廠商

 $(\mathbf{i})$ 

• 是否使用多重路徑軟體(MPIO)

您可以執行Windows主機公用程式安裝程式的「修復」選項來修正HBA設定。

### Emulex HBA 驅動程式

如果您有 FC 系統、則必須驗證 Emulex HBA 驅動程式設定。HBA上的每個連接埠都必須有這些設定。

步驟

- 1. 開放OnCommand 式軟件開發經理。
- 2. 從清單中選取適當的HBA、然後按一下「驅動程式參數」索引標籤。

隨即顯示驅動程式參數。

- a. 如果您使用的是MPIO軟體、請確定您擁有下列驅動程式設定:
  - LinkTimeDOut 1.
  - 節點時間去話-10.
- b. 如果您不使用MPIO軟體、請確定您擁有下列驅動程式設定:
  - LinkTimeDOut 30
  - NodeTimeOut 120

QLogic HBA 驅動程式

在 FC 系統上、您必須驗證 QLogic HBA 驅動程式設定。HBA上的每個連接埠都必須有這些設定。

步驟

1. 開啟「QConvertgeConsole」、然後按一下工具列上的「\* Connect \*」。

此時將出現\*連接到主機\*對話框。

2. 從清單中選取適當的主機、然後選取 \* 連線 \* 。

HBA清單會出現在FC HBA窗格中。

- 3. 從清單中選取適當的 HBA 連接埠、然後選取 \* 設定 \* 索引標籤。
- 4. 從「選取設定」區段中選取「進階HBA連接埠設定」。
- 5. 如果您使用的是 MPIO 軟體、請確認您擁有下列驅動程式設定:
  - 。連結中斷逾時(連結至)-1.
  - · 連接埠停機重試計數(portnrrc)-10
- 6. 如果您未使用 MPIO 軟體、請確認您擁有下列驅動程式設定:
  - 。連結中斷逾時(連結至)-30
  - <sup>。</sup>連接埠停機重試計數(portnrrc)-120

## 疑難排解

您可以使用 Windows 主機公用程式的一般疑難排解技術。請務必查看最新版本資訊、以瞭 解已知問題和解決方案。 以下是您可針對潛在互通性問題進行調查的不同領域清單:

- 若要識別潛在的互通性問題、請確認主機公用程式支援主機作業系統軟體、主機硬體、 ONTAP 軟體和儲存 系統硬體的組合。請參閱 "NetApp 互通性對照表工具" 以取得更多資訊。
- 確認您擁有正確的 iSCSI 組態。
- •如果 iSCSI LUN 在重新開機後無法使用、請確認目標列在 Microsoft iSCSI 啟動器 GUI 的 \* 持續目標 \* 索引 標籤上為持續。
- •如果使用 LUN 的應用程式在啟動時顯示錯誤、請確認應用程式已設定為依賴 iSCSI 服務。
- •對於執行 ONTAP 的儲存控制器的 FC 路徑、請確認 FC 交換器已使用目標生命體的 WWPN 進行分區、而 非節點上實體連接埠的 WWPN 。
- 檢閱 "版本資訊" 讓 Windows 主機公用程式檢查已知問題。版本資訊包含已知問題與限制清單。
- 檢閱 SAN 管理指南中適用於您 ONTAP 版本的疑難排解資訊。
- ·搜尋 "NetApp線上錯誤" 針對最近發現的問題。
  - 。在「進階搜尋」下的「錯誤類型」欄位中、選取 iSCSI Windows 、然後選取 Go 。您應該重複搜尋錯 誤類型 FCP -Windows 。
- 收集有關您系統的資訊。
- •記錄顯示在主機或儲存系統主控台上的任何錯誤訊息。
- 收集主機與儲存系統記錄檔。
- •請在問題出現之前、記錄問題的症狀、以及對主機或儲存系統所做的任何變更。
- •如果您無法解決問題、請聯絡 NetApp 技術支援以取得協助。

### 版權資訊

Copyright © 2024 NetApp, Inc. 版權所有。台灣印製。非經版權所有人事先書面同意,不得將本受版權保護文件的任何部分以任何形式或任何方法(圖形、電子或機械)重製,包括影印、錄影、錄音或儲存至電子檢索系統中。

由 NetApp 版權資料衍伸之軟體必須遵守下列授權和免責聲明:

此軟體以 NETAPP「原樣」提供,不含任何明示或暗示的擔保,包括但不限於有關適售性或特定目的適用性之 擔保,特此聲明。於任何情況下,就任何已造成或基於任何理論上責任之直接性、間接性、附隨性、特殊性、懲 罰性或衍生性損害(包括但不限於替代商品或服務之採購;使用、資料或利潤上的損失;或企業營運中斷),無 論是在使用此軟體時以任何方式所產生的契約、嚴格責任或侵權行為(包括疏忽或其他)等方面,NetApp 概不 負責,即使已被告知有前述損害存在之可能性亦然。

NetApp 保留隨時變更本文所述之任何產品的權利,恕不另行通知。NetApp 不承擔因使用本文所述之產品而產 生的責任或義務,除非明確經過 NetApp 書面同意。使用或購買此產品並不會在依據任何專利權、商標權或任何 其他 NetApp 智慧財產權的情況下轉讓授權。

本手冊所述之產品受到一項(含)以上的美國專利、國外專利或申請中專利所保障。

有限權利說明:政府機關的使用、複製或公開揭露須受 DFARS 252.227-7013(2014 年 2 月)和 FAR 52.227-19(2007 年 12 月)中的「技術資料權利 - 非商業項目」條款 (b)(3)小段所述之限制。

此處所含屬於商業產品和 / 或商業服務(如 FAR 2.101 所定義)的資料均為 NetApp, Inc. 所有。根據本協議提供的所有 NetApp 技術資料和電腦軟體皆屬於商業性質,並且完全由私人出資開發。美國政府對於該資料具有非專屬、非轉讓、非轉授權、全球性、有限且不可撤銷的使用權限,僅限於美國政府為傳輸此資料所訂合約所允許之範圍,並基於履行該合約之目的方可使用。除非本文另有規定,否則未經 NetApp Inc. 事前書面許可,不得 逕行使用、揭露、重製、修改、履行或展示該資料。美國政府授予國防部之許可權利,僅適用於 DFARS 條款 252.227-7015(b)(2014 年 2 月)所述權利。

商標資訊

NETAPP、NETAPP 標誌及 http://www.netapp.com/TM 所列之標章均為 NetApp, Inc. 的商標。文中所涉及的所 有其他公司或產品名稱,均為其各自所有者的商標,不得侵犯。